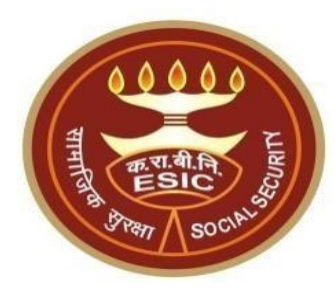

# Implementation of Provision to Upload Multiple Excel Sheets for Bulk Aadhaar Seeding

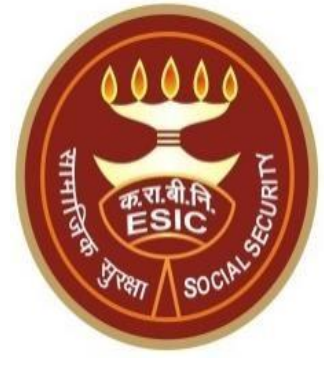

# Bulk Aadhaar

# Seeding

ESIC is a social security organization under Ministry of Labour and Employment which provides medical and cash benefits in the exigencies of sickness, maternity, disablement, death, employment injury and unemployment to the workers in the lower wage bracket and their family members. Designed for those in the lower wage category, the ESI Scheme operates on contributions from both employers and employees at predetermined rates.

In this version we are introducing Implementation of Provision to Upload Multiple Excel Sheets for Bulk Aadhaar Seeding in a single day.

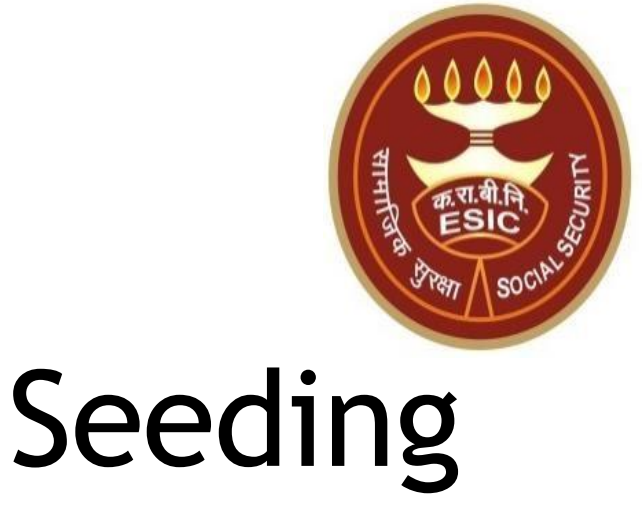

# Bulk Aadhaar

However, lack of identification and authentication data poses operational challenges. To address this issue, Aadhaar Seeding initiative was introduced to streamline the process of linking Aadhaar numbers with ESIC for seamless authentication and verification. Currently, ESIC employs eKYC authentication facility utilizing various modes such as OTP, Biometric, and Face Authentication to seed Aadhaar and validate demographic details against the Aadhaar Database.

In this proposal, it was suggested to implementing a system for bulk Aadhaar seeding for employers, enabling them to upload a file containing employee demographic details and Aadhaar numbers. The system will utilize the Yes/No authentication facility of UIDAI for verification and establish consent via SMS post-transaction with an opt-out option.

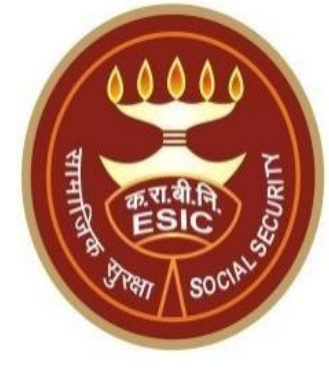

In this version we are introducing Implementation of Provision to Upload Multiple Excel Sheets for Bulk Aadhaar Seeding in a single day.

Users can download and upload 4 files in a day.

Each File must contain 250 records.

File processing must work as explained in the illustration below.

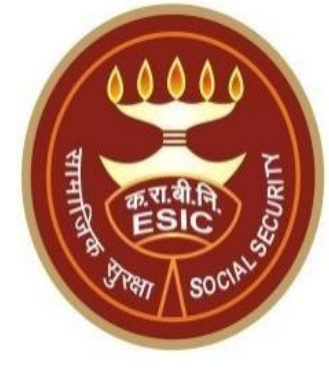

Illustration:

Day 1: Say when user download 1st file on day 1 then records with name N1, N2, N3 and N4 must be downloaded.

If user downloads 2nd file, Records with name N5, N6, N7 and N8 until user has not.

If user downloads 3rd file, Records with name N9, N10, N11 and N12 until user has not.

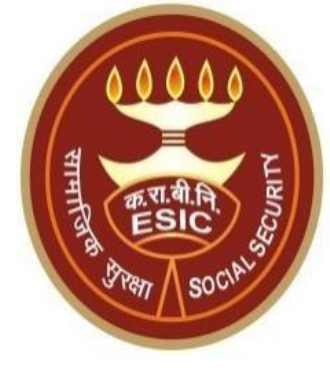

Day 2: Say when user download 1st file on day 2 then records with name N17, N18, N19 and N20 must be downloaded.

If user downloads 2nd file, Records with name N21, N22, N23 and N24 until user has not. If user downloads 3rd file, Records with name N25, N26, N27 and N28 until user has not. If user downloads 4th file, Records with name N29, N30, N31 and N32 until user has not

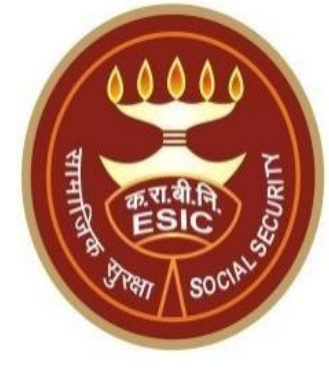

Now from Records processed on 1st day Aadhaar seeding Failed on Day 2 due to applied logics: N2, N6, N10, N13, N16

Due to 24 hours condition on Day 3 failed records will be included by (System will include failed records again in upcoming file after completion of file processing cycle) system in Sheets of Day 3 as:

1st File must include N2, N6, N10, N13.

2nd File must include N15, N33, N34, N34

And so on.

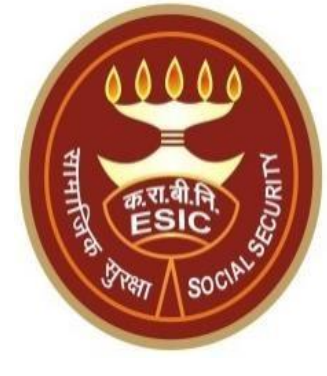

System will allow user to upload 2nd file once 1st file is uploaded

on 2nd day system will allow to download 5th file only if 4 previous file processed successfully.

### www.esic.gov.in

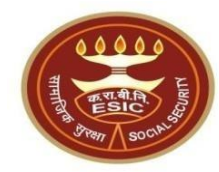

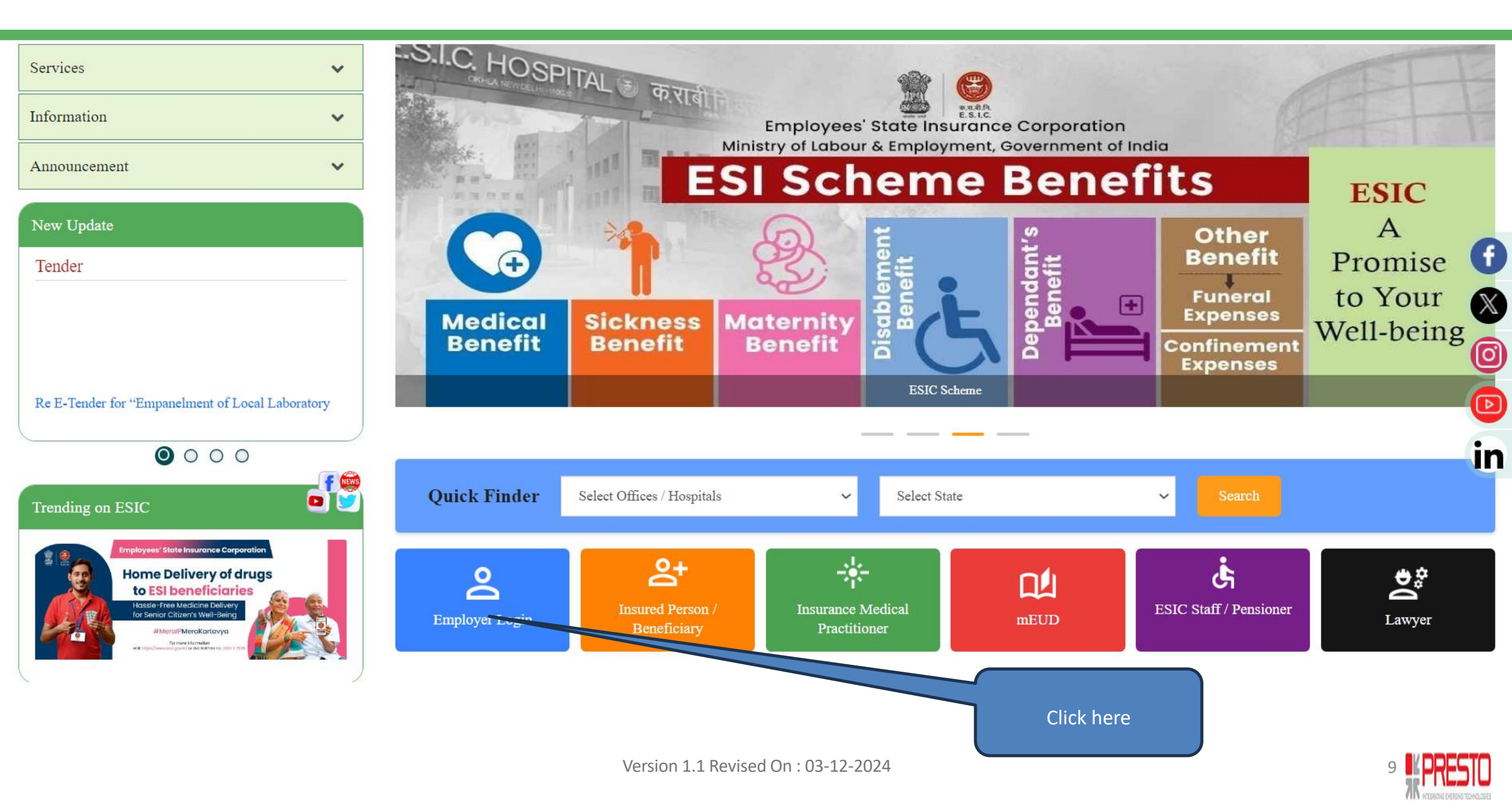

### **Employer Homepage**

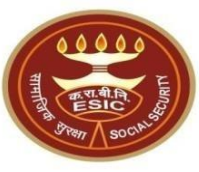

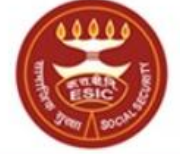

कर्मचारी राज्य बीमा निगम Employees' State Insurance Corporation (Ministry of Labour and Employment, Government of India)

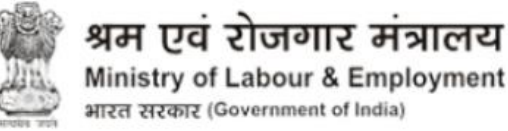

|                 | Employer Login     |             |
|-----------------|--------------------|-------------|
| Username/L      | IN                 |             |
| <u></u> 110000  | 0000000002         |             |
| Password        |                    |             |
| ≗               | •••                |             |
| Captcha *       | <del>ca3b80a</del> | Ð           |
| 🕆 Туре у        | our Captcha        |             |
| <u>Sign Up</u>  | <u>Forgot</u>      | password?   |
|                 | LOGIN              |             |
| <u>Username</u> | Check Passy        | vord Policy |

Common Registration Link For ESIC / EPFO Unified ECR link for ESIC/EPFO Manual for Employer and Employee **Registration through Portal** 

No physical processing of paper is undertaken by ESIC for registration of Employer. If there is any complaint to the contrary, the same may be made on help-shramsuvidha[at]gov[dot]in

#### We Are Migrating To One Unit One Identifier

After entering Username, Password and

captcha Click here to Login

Government of India plans to do away with all employer codes being issued by separate labour enforcement agencies such as ESIC, EPFO, O/O CIC(C) and DGMS etc by replacing them with new Labour Identification Number (LIN). Your unit has already been allotted a LIN and the same can be obtained online using http://tinyurl.com/whatismylin Please verify the information associated with your LIN before the current employer codes are rendered useless. The procedure to verify the information is given in http://tinyurl.com/shramsuvidhahowto For any support please contact help-shramsuvidha[at]gov[dot]in

### Employer Homepage

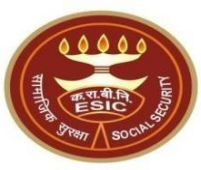

#### EMPLOYER

- Update Employer Details
- Create Subunit Registration
- User Manual for Mobile/Bank update
- Accident Report (Form 12)
- Accident Report Print / PDF Form
- Employer's Details Validation
- Wage Contributory Record
- Reply For Abstention Verification
- View Subunit Details
- Update NIC Code
   NC
- Change Password
- Employer Help files X

#### EMPLOYEE (INSURED PERSON)

- Enroll Employee with previously allotted ESI Number
- Register/Enroll New Employee
- Update Particulars of Insured Person
- Update Mobile Number of Insured Person
- Bulk Upload of Mobile Number
- Bulk Upload of Account Number
- Bulk Aashaar Seeding
- Bulk Aadhaar Seeding Sort
- Upload Bank Account related Doc.
   tof Insured Person
- · e-Pehchan Card
- List of Employees
- Health Passbook

#### MONTHLY CONTRIBUTION

- File Monthly Contributions
- Generate Challan
- Modify Challan
- ViewContributionHistory
- Omitted Wages Challan
- Contractor/Principal Employer Master
- IP Mapping with Contractor/Principal Employer
- Bulk IP Mapping with Contractor/Principal Employer
- View Contribution History(Contractor/Principal Employer Wise)
- Self Certification
- View RC
- <u>Recovery/Defaulter Chalian</u>
  - lation of Unrealized Challan Details

Click here to do Seed Aadhaar

in Bulk

### Employer Homepage

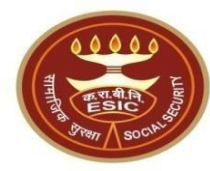

Employer Bulk Aadhaar Seeding (of existing Insured Persons)

| Employer Code:                                                                                                    | 1100000000000002                                                     |                   |                        |
|----------------------------------------------------------------------------------------------------|----------------------------------------------------------------------|-------------------|------------------------|
| Bulk Upload via Excel File :*                                                                                                    | Browse No file selected.                                             | Upload Excel File | Download Excel File    |
|                                                                                                    |                                                                      |                   |                        |
|                                                                                                    |                                                                      |                   |                        |
| Note: 1. Employer must ensure that the details uploaded are correct and as per Aadhaar. In ca 2. Incase of minor, IP/Parent/guardian mobile number to be uploaded 3. User shall not change any details in template, he/she must enter Aadhaar and Mobile 4. The mobile number tagged with the Aadhaar of the beneficiaries may only be provided | se of mismatch Aadhaar will not be seeded in a<br>number only.<br>I. | Application.      |                        |
|                                                                                                    |                                                                      |                   | Click here to download |
|                                                                                                    |                                                                      |                   | Template               |

- 1. Before uploading Aadhaar and mobile number of the beneficiaries in the Bulk Aadhaar Seeding Template, Employer must ensure that the details uploaded are correct and as per Aadhaar. In case of mismatch Aadhaar will not be seeded in Application.
- 2. If you desire to change demographics as per Aadhaar, please contact to your designated ESIC Branch Office. For correction in Aadhaar details, please contact to UIDAI.
- 3. Incase of minor; IP/Parent/guardian mobile number to be uploaded.
- 4. User shall not change any details in template, he/she must enter Aadhaar and Mobile number only.
- 5. The mobile number tagged with the Aadhaar of the beneficiaries may only be provided.

## Download

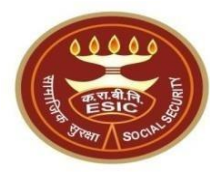

| 🐸 Library                     |                                                                           |                                                 | - 0 X              |
|-------------------------------|---------------------------------------------------------------------------|-------------------------------------------------|--------------------|
| ← → 🕲 Qrganize - Cl           | ear Downloads                                                             |                                                 | D Search Downloads |
| > () History                  | BulkAadhaarExceiDownioad(8).xis<br>417 bytes — localh(st:53391 — 10:43 AM |                                                 | D                  |
| > 📎 Tags<br>> 🚖 All Bookmarks | Aadhaar_Pendency(2).xls<br>3.4 KB — 10.10.13.211 — June 19                |                                                 | D                  |
|                               | employer_details-8.pdf<br>45.6 KB — 10.10.13.211 — June 18                |                                                 | 0                  |
|                               | BulkAadhaarExcelDownload(6).xls<br>999 bytes — localhost53391 — Tuesday   |                                                 |                    |
|                               | AadhaarReport(9).xls<br>7.9 K8 — localhost:53391 — June 24                | - *                                             |                    |
|                               | Listofemployees-6.pdf<br>52.6 KB — localnost:53391 — June 27              | Microsoft*                                      |                    |
|                               | Listofemployees-5.pdf<br>57.4 KB — localnost:53391 — June 27              | Starting                                        |                    |
|                               | Pretiminary_Survey_Report-2.pdf<br>179 KB — 10.10.13.211 — June 26        |                                                 |                    |
|                               | 11000000000000002C11-9.pdf<br>103 KB — 10.10.13.211 — June 26             | C 2010 Microsoft Connection All Fights researed |                    |
|                               | C2_S2562_S4181520_26Jun20241-1.pdf<br>48.2 K8 — 10.10.13.211 — June 26    | Concernations conjunations on right reserved.   |                    |

#### Bulk Aadhaar Seeding Template Downloading and submission of 1<sup>st</sup> File

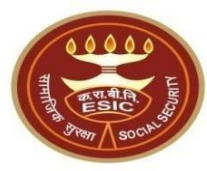

| E1  | $6  \cdot  \vdots  \times  \checkmark  f_x  2$ |        |                              |          |               |              |            |   |            |          |          |      | ^    |
|-----|------------------------------------------------|--------|------------------------------|----------|---------------|--------------|------------|---|------------|----------|----------|------|------|
|     | АВ                                             | С      | D                            | E        | F             | G            | Н          | 1 | J          | К        | L        | М    |      |
| 1   | IPNumber Name                                  | Gender | Relationship                 | Memberld | AadhaarNumber | MobileNumber |            |   |            |          |          |      |      |
| 2   | 1115104059 Moola sai deekshith reddy           | M      | Self                         | 0        | 802178473571  | 9848398318   | optout-yes |   |            |          |          |      |      |
| 3   | 1115104063 Pareddy Sudha Rani                  | M      | Self                         | 0        | 498933462280  | 9848398318   | Missmatch  |   |            |          |          |      |      |
| 4   | 1115104063 Nune Anja Reddy                     | M      | Dependant father             | 5        | 601184684830  | 9848398318   | optout-yes |   |            |          |          |      |      |
| 5   | 1115104063 NAREDLA SUDHEER REDDY               | M      | Category1 dependant          | 8        | 598088084707  | 9160387668   | optout-no  |   |            |          |          |      |      |
| 6   | 1115104063 ADDANKI NAGA BHEEMESH               | M      | Dependant infirm son         | 1        |               |              |            |   |            |          |          |      |      |
| 7   | 1115104063 test                                | F      | Category1 dependant          | 7        |               |              |            |   |            |          |          |      |      |
| 8   | 1115104063 Test Son son                        | M      | Category2 dependant          | 2        | 521222911848  | 9848398318   | Missmatch  |   |            |          |          |      |      |
| 9   | 1115104063 Nune Anja Reddy                     | F      | Category2 dependant          | 3        | 601184584830  | 9848398318   | Missmatch  |   |            |          |          |      |      |
| 10  | 1115104063 Test Son son                        | M      | Category2 dependant          | 4        |               |              |            |   |            |          |          |      |      |
| 11  | 1115104063 Arun Kumar                          | M      | Category2 dependant          | 6        |               |              |            |   |            |          |          |      |      |
| 12  | 1115104449 Naredla Sudheer Reddy               | M      | Self                         | 0        |               |              |            |   |            |          |          |      |      |
| 13  | 1115104449 Naredla Sudheer Reddy               | M      | Dependant unmarried daughter | 3        |               |              |            |   |            |          |          |      |      |
| 14  | 1115104449 Shaik Saddam Hussain                | M      | Dependant father             | 7        |               |              |            |   |            |          |          |      |      |
| 15  | 1115104449 CHEREDDY VENKATA SUBBA REDDY        | M      | Spouse                       | 1        |               |              |            |   |            |          |          |      |      |
| 16  | 1115104449 Sarnala Phani Kumar                 | M      | Minor dependant son          | 2        |               |              |            |   |            |          |          |      | _    |
| 17  | 1115104449 test four                           | M      | Dependant Brother            | 4        |               |              |            |   | $\geq$     |          |          |      |      |
| 18  | 1115104449 test six                            | M      | Dependant Brother            | 5        |               |              |            |   |            |          |          |      | Δ    |
| 19  | 1115104449 test seven                          | M      | Dependant Brother            | 6        |               |              |            |   | lser must  | tvne inv | erted co | mma  |      |
| 20  | 1115104618 GUNUKULA KARNAKER REDDY             | M      | Self                         | 0        |               |              |            |   |            | cype inv |          |      |      |
| 21  | 1115104809 JOSHNA                              | F      | Self                         | 0        |               |              |            |   | before typ | oing Aad | haar nur | nber |      |
| 22  | 1115104899 TESTHIS                             | M      | Self                         | 0        |               |              |            |   |            |          |          |      |      |
| 23  | 1115104899 Test Case                           | M      | Minor dependant son          | 1        |               |              |            |   |            |          |          |      |      |
| 24  | 1115104899 Test App                            | F      | Dependant unmarried daughter | 2        |               |              |            |   |            |          |          |      |      |
| 25  | 1115104915 Medishetti Balakishan               | M      | Self                         | 0        |               |              |            |   |            |          |          |      |      |
| 26  | 1115104917 SDFGH                               | M      | Self                         | 0        |               |              |            |   |            |          |          |      | -    |
| 4   | > Sheet1 (+)                                   |        |                              |          | :             | 4            |            |   |            |          |          | •    | ,    |
| DEA | DV.                                            |        |                              |          |               |              |            |   | m a        |          |          |      | 0004 |

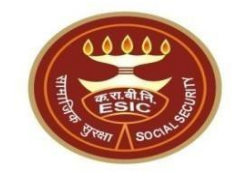

| X  | BulkAad            | BulkAadhaarExcelDownload 🗸 |                                                                |                  |          |               |            |                    |                                                          |         |                          |                                                     |                | Arun Kur                | mar AK              | -                                             | Ð                       | ×                   |                 |       |     |
|----|--------------------|----------------------------|----------------------------------------------------------------|------------------|----------|---------------|------------|--------------------|----------------------------------------------------------|---------|--------------------------|-----------------------------------------------------|----------------|-------------------------|---------------------|-----------------------------------------------|-------------------------|---------------------|-----------------|-------|-----|
| F  | ile Hom            | e Insert                   | Page Layout                                                    | Formulas         | Data     | Review        | View       | Automate           | e Develo                                                 | per     | Help                     |                                                     |                |                         |                     |                                               |                         | Co                  | mments          | ピ Sha | are |
|    | Paste<br>Clipboard | Aptos N<br>B I             | larrow → 11<br><u>U</u> → I ·································· |                  |          |               | enent      | ab<br>C₽<br>₩<br>\ | General<br>$\sim \%$<br>$\sim \%$<br>$\sim \%$<br>Number | •       | E Cond<br>Form<br>Cell 1 | ditional Forr<br>nat as Table<br>Styles ~<br>Styles | matting ~<br>~ | E Dele<br>Form<br>Cells | t ~<br>te ~<br>nat~ | ∑ • A<br>Z<br>Sort<br>Sort<br>Filter<br>Editi | Find &<br>Select ~      | Add-ins             | Analyze<br>Data |       | ~   |
| (  | POSSIBLE           | DATA LOSS                  | Some features m                                                | iight be lost ii | you save | e this workbo | ook in the | text (.txt) fo     | ormat. To pi                                             | reserve | these featu              | ires, save it                                       | in an Excel    | file format.            | Don't s             | show again                                    | Save As                 | ]                   |                 |       | ×   |
| F2 | !                  | × : 🗙 🗸                    | $f_x \sim f_x$                                                 |                  |          |               |            |                    |                                                          |         |                          |                                                     |                |                         |                     |                                               |                         |                     |                 |       |     |
|    | А                  |                            | В                                                              | С                |          | D             | E          |                    | F                                                        |         | G                        | Н                                                   | 1              | J                       | K                   | L                                             | М                       | N                   | 0               |       | Р   |
| I  | IPNumber           | Name                       |                                                                | Gender           | Relation | ship          | Member     | rld Aadhaa         | arNumber                                                 | Mobile  | Number                   |                                                     |                |                         |                     |                                               |                         |                     |                 |       |     |
| 2  | 111510457          | ) Pareddy S                | Sudha Rani                                                     | F                | Depend   | ant mother    |            | 2                  |                                                          |         |                          |                                                     |                |                         |                     |                                               |                         |                     |                 |       |     |
| 3  | 111510457          | ) Gunukula                 | Karnaker Reddy                                                 | M                | Self     |               |            | 0                  |                                                          |         |                          |                                                     |                |                         |                     |                                               |                         |                     |                 |       |     |
| 1  | 111510484          | 1 Gunukula                 | karnaker Reddy                                                 | Μ                | Self     |               |            | 0                  |                                                          |         |                          |                                                     |                |                         |                     |                                               |                         |                     |                 |       |     |
| 5  |                    |                            |                                                                |                  |          |               |            |                    |                                                          |         |                          |                                                     |                |                         |                     |                                               |                         |                     |                 |       |     |
| 5  |                    |                            |                                                                |                  |          |               |            |                    |                                                          |         |                          |                                                     |                |                         |                     |                                               |                         |                     |                 |       |     |
| r  |                    |                            |                                                                |                  |          |               |            |                    |                                                          |         |                          |                                                     |                |                         | Us                  | ser must ty<br>efore typir                    | /pe invert<br>ng Aadhaa | ed comm<br>ar numbe | na<br>er        |       |     |

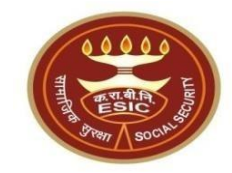

| x      | BulkAad            | haarExcelDownload 🗸                                    |              |                         |               | ) Search                 |                                 |                                                  |                           |                                | Arun Kun                                        | ar AK   | _               | n     | X  |
|--------|--------------------|--------------------------------------------------------|--------------|-------------------------|---------------|--------------------------|---------------------------------|--------------------------------------------------|---------------------------|--------------------------------|-------------------------------------------------|---------|-----------------|-------|----|
|        | Dano lao           | ndd Excel b o milodd                                   |              |                         |               | Scaren                   |                                 |                                                  |                           |                                |                                                 |         |                 | 0     | ~  |
| F      | ile <u>Hom</u>     | e Insert Page Layout                                   | Formulas     | Data Review             | View Au       | itomate Develop          | oer Help                        |                                                  |                           |                                |                                                 | Co      | mments          | d Sha | re |
|        | Paste X<br>· · · · | Aptos Narrow       ✓         B       I       U       ✓ | → A^ A<br>A  | · ≡ ≡ ≡ ∞<br>• ≡ ≡ ≡ ≡  |               | General<br>General       | Con<br>Con<br>Con<br>Con<br>Con | ditional Formattir<br>nat as Table ~<br>Styles ~ | ng × 2 Insert<br>EX Delet | t ~ ∑ ~<br>e ~ ↓ ~<br>at ~ ∲ ~ | AT Find &<br>Sort & Find &<br>Filter ~ Select ~ | Add-ins | Analyze<br>Data |       |    |
|        | Clipboard          | Font Font                                              |              | Alignm Alignm           | ent           | Number                   |                                 | Styles                                           | Cells                     |                                | Editing                                         | Add-ins |                 |       | ~  |
| (      | POSSIBLE           | DATA LOSS Some features m                              | ight be lost | if you save this workbo | ock in the te | xt (.txt) format. To pre | eserve these feat               | ures, save it in an                              | Excel file format.        | Don't show ag                  | ain Save As                                     |         |                 |       | ×  |
| -2     | 2                  | $f_x \checkmark f_x \checkmark$                        |              |                         |               |                          |                                 |                                                  |                           |                                |                                                 |         |                 |       |    |
|        | А                  | В                                                      | С            | D                       | E             | F                        | G                               | Н                                                | I J                       | К                              | L M                                             | N       | 0               |       | Ρ  |
|        | IPNumber           | Name                                                   | Gender       | Relationship            | Мепп          | AadhaarNumber            | MobileNumber                    |                                                  |                           |                                |                                                 |         |                 |       |    |
| 2      | 111510457          | ) Pareddy Sudha Rani                                   | F            | Dependant mother        | 2             |                          |                                 |                                                  |                           |                                |                                                 |         |                 |       |    |
| ;      | 111510457          | )<br>Gunukula Karnaker Reddy                           | М            | Self                    | 0             |                          |                                 |                                                  |                           |                                |                                                 |         |                 |       |    |
| ŀ      | 111510484          | 1 Gunukula karnaker Reddy                              | М            | Self                    | 0             |                          |                                 |                                                  | i                         | i i                            |                                                 |         |                 |       |    |
| ,      |                    | -                                                      |              |                         |               |                          |                                 | User                                             | must type Sin             | gle inverted                   |                                                 |         |                 |       |    |
| ;<br>, |                    |                                                        |              |                         |               |                          |                                 | comn                                             | na before typi            | ng Aadhaar                     |                                                 |         |                 |       |    |
|        |                    |                                                        |              |                         |               |                          |                                 |                                                  | number                    |                                |                                                 |         |                 |       |    |

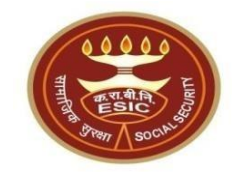

| ×                                       | BulkAad                           | haarExcelDo                                                                                           | wnload 🗸                                                                    |                            |                                              |                | >            | O Searc                | :h                 |                 |                                       |                          |                |                         |                                                                                                    |                                           | Arun Ku            | mar AK             | -               |          |
|-----------------------------------------|-----------------------------------|----------------------------------------------------------------------------------------------------|-----------------------------------------------------------------------------|----------------------------|----------------------------------------------|----------------|--------------|------------------------|--------------------|-----------------|---------------------------------------|--------------------------|----------------|-------------------------|----------------------------------------------------------------------------------------------------|-------------------------------------------|--------------------|--------------------|-----------------|----------|
| File                                    | Hom                               | e Insert                                                                                              | Page Layout                                                                 | Formulas                   | Data R                                       | Review \       | view A       | utomate                | Develo             | per Hel         | lp                                    |                          |                |                         |                                                                                                    |                                           |                    | Co                 | mments          | பி Share |
| Pa                                      | ite                               | Aptos N<br>B I                                                                                        | larrow → 11<br><u>U</u> → I · · I<br>Font                                   | → A^ A<br><u> </u>         |                                              | E 📃 🗞          | r →=   €     |                        | General<br>General | → E<br>> E<br>□ | Condition<br>Format as<br>Cell Styles | al Forma<br>Table Y<br>Y | atting ¥<br>,  | Insert Delete           | <ul> <li>Σ</li> <li>↓</li> <li>↓</li> <li></li></ul> | C → A<br>Z →<br>Sort<br>> Filter<br>Editi | Find &<br>Select × | Add-ins<br>Add-ins | Analyze<br>Data |          |
| ()                                      | POSSIBLE                          | DATA LOSS                                                                                             | Some features m                                                             | ight be lost if            | you save th                                  | nis workboo    | ok in the te | ext (.txt) fo          | ormat. To pr       | eserve thes     | se features, s                        | ave it in                | n an Excel fi  | <mark>le format.</mark> | Don't sho                                                                                                    | w again                                   | Save As            | J                  |                 | >        |
|                                         |                                   |                                                                                                    |                                                                             |                            |                                              |                |              |                        |                    |                 |                                       |                          |                |                         |                                                                                                    |                                           |                    |                    |                 |          |
| F2                                      | ٨                                 | / : X \                                                                                               | / <i>fx</i> / '9093                                                         | SXXXX2756                  |                                              |                | F            |                        | F                  | G               |                                       | н                        | 1              | I                       | K                                                                                                    | 1                                         | М                  | N                  | 0               | P        |
| F2                                      | A                                 | X : X Name                                                                                            | ∕ <i>f</i> x ∨ '9093<br>B                                                   | C<br>Gender                | D                                            | ip             | E            | Aadhaa                 | F                  | G               | Imber                                 | H                        | I              | J                       | К                                                                                                    | L                                         | M                  | N                  | 0               | P        |
| F2                                      | A<br>Number<br>11510457           | <ul> <li>X</li> <li>Name</li> <li>D Pareddy S</li> </ul>                                              | $f_x \sim 9093$<br>B<br>Sudha Rani                                          | C<br>Gender<br>F           | D<br>Relationsh<br>Dependant                 | ip<br>t mother | E            | Aadhaa                 | F<br>IrNumber      | G<br>MobileNu   | Imber                                 | H                        | I              | J                       | К                                                                                                    | L                                         | M                  | N                  | 0               | P        |
| F2                                      | A<br>Number<br>1510457            | <ul> <li>Name</li> <li>Pareddy S</li> <li>Gunukula</li> </ul>                                         | $f_x \sim 9093$<br>B<br>Sudha Rani<br>Karnaker Reddy                        | C<br>Gender<br>F<br>M      | D<br>Relationsh<br>Dependant<br>Self         | ip<br>t mother |              | Aadhaa                 | F<br>IrNumber      | G<br>MobileNu   | Imber                                 | H                        | I              | J                       | К                                                                                                    | L                                         | M                  | N                  | 0               | P        |
| F2<br>I IP<br>2 1:<br>3 1:<br>4 1:      | A<br>Number<br>1510457<br>1510457 | <ul> <li>X</li> <li>X</li> <li>Name</li> <li>Pareddy S</li> <li>Gunukula</li> <li>Gunukula</li> </ul> | $f_x \sim 9093$<br>B<br>Sudha Rani<br>Karnaker Reddy<br>karnaker Reddy      | C<br>Gender<br>F<br>M<br>M | D<br>Relationsh<br>Dependant<br>Self<br>Self | ip<br>t mother |              | Aadhaa<br>2<br>2<br>2  | F<br>IrNumber      | G<br>MobileNu   | Imber                                 | H                        | I              | J                       | К                                                                                                    | L                                         | M                  | N                  | 0               | P        |
| F2<br>I IP<br>2 1:<br>3 1:<br>4 1:<br>5 | A<br>Number<br>1510457<br>1510457 | <ul> <li>Name</li> <li>Pareddy S</li> <li>Gunukula</li> <li>Gunukula</li> </ul>                       | $f_x \sim 9093$<br>B<br>B<br>Sudha Rani<br>Karnaker Reddy<br>karnaker Reddy | C<br>Gender<br>F<br>M<br>M | D<br>Relationsh<br>Dependant<br>Self<br>Self | ip<br>t mother |              | Aadhaal<br>2<br>2<br>2 | F<br>IrNumber      | G<br>MobileNu   | Imber                                 | HUSE                     | l<br>er must f | J<br>type Single        | K<br>e invert                                                                                                    | ed                                        | M                  | N                  | 0               | P        |

- 1. File will download 250 records in each file.
- 2. Maximum 250 records are allowed to upload at one time.
- After typing Mandatory details user must save the file and Upload the same.

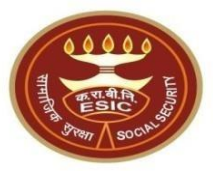

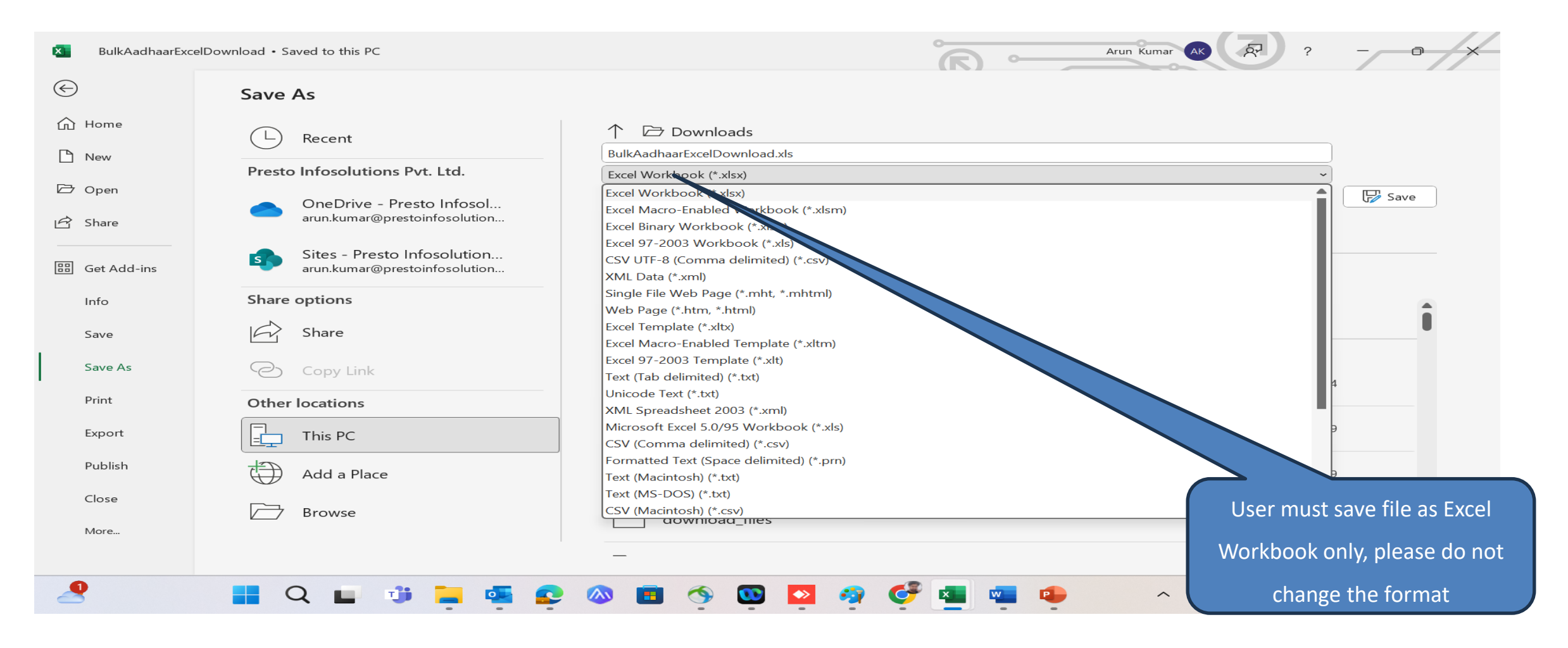

# Employer\_Bulk Aadhaar Seeding\_ Upload Template

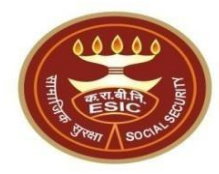

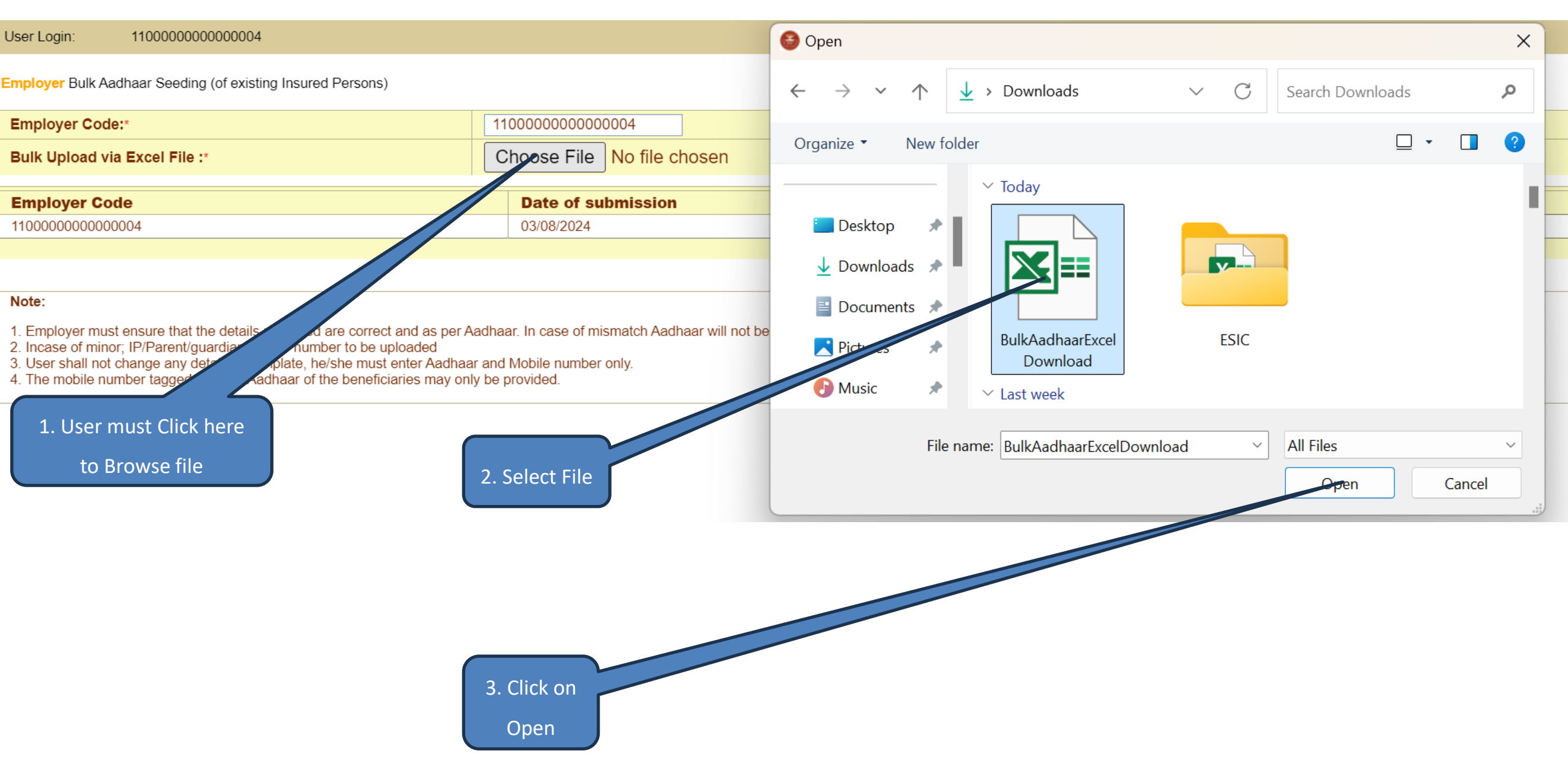

# Employer\_Bulk Aadhaar Seeding\_ Upload Template

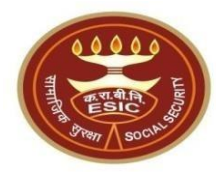

| Employer Bulk Aadhaar Seeding (of existing insured Persons)                                                                                                    |                          |                   |                     |
|----------------------------------------------------------------------------------------------------|--------------------------|-------------------|---------------------|
| Employer Code:                                                                                                    | 1100000000000002         |                   |                     |
| Bulk Upload via Excel File :*                                                                                                    | Browse No file selected. | Upload Exect File | Download Excel File |
|                                                                                                    |                          |                   |                     |
|                                                                                                    |                          | -                 |                     |
| Note:                                                                                                    |                          |                   |                     |
| <ol> <li>Employer must ensure that the details uploaded are correct and as per Aadhaar. In cas</li> <li>Incase of minor; IP/Parent/guardian mobile number to be uploaded</li> <li>User shall not change any details in template, he/she must enter Aadhaar and Mobile n</li> <li>The mobile number tagged with the Aadhaar of the beneficiaries may only be provided</li> </ol> | e of mismatch Aae        | :ation.           |                     |
| Click here to Upload                                                                                                    |                          |                   |                     |

## Employer \_ Bulk Aadhaar Seeding\_ Upload 1st file Successfully

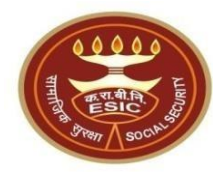

| 11000000000002                                                                                |
|-----------------------------------------------------------------------------------------------|
| Browse 1st file upload.xlsx Upload Excel File Download Excel File                             |
| ase of missi<br>enumber on<br>d. Bulk Upload submitted successfully for further verification. |
|                                                                                               |

### Bulk Aadhaar Seeding Template Downloading and submission of 2<sup>nd</sup> File

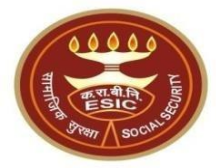

Employer Bulk Aadhaar Seeding (of existing Insured Persons)

| Employer Code:                                                                                                    | 110000000000002                           |                   |                     |                                           |
|----------------------------------------------------------------------------------------------------|-------------------------------------------|-------------------|---------------------|-------------------------------------------|
| Bulk Upload via Excel File :*                                                                                                    | Browse No file selected.                  | Upload Excel File | Download Excel File |                                           |
|                                                                                                    |                                           |                   |                     |                                           |
| Employer Code                                                                                                    | Date of submission                        |                   | A                   | ction                                     |
| 110000000000002                                                                                                    | 21/11/2024                                |                   | Cli                 | ck Here to view Status for further action |
|                                                                                                    |                                           |                   |                     |                                           |
|                                                                                                    |                                           |                   |                     |                                           |
| Note:                                                                                                    |                                           |                   |                     |                                           |
| <ol> <li>Employer must ensure that the details uploaded are correct and as per Aadhaar. In cas         Incase of minor; IP/Parent/guardian mobile number to be uploaded</li>         User shall not change any details in template, he/she must enter Aadhaar and Mobile n <li>The mobile number tagged with the Aadhaar of the beneficiaries may only be provided</li> </ol> | e of mismatch Aadboot not be seeded in Ag | plication.        |                     |                                           |
| Click here                                                                                                    |                                           |                   |                     |                                           |

# Employer\_Bulk Aadhaar Seeding 2<sup>nd</sup> File

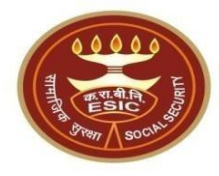

|    | Α          | В                          | С   | D                                 | E | F            | G          | н          | - I         | J     | K | L | М |
|----|------------|----------------------------|-----|-----------------------------------|---|--------------|------------|------------|-------------|-------|---|---|---|
| 46 | 1115104927 | dffsdf                     | M   | Dependant father                  | 2 |              |            |            |             |       |   |   |   |
| 47 | 1115104928 | JHASDGFHDGF                | M   | Self                              | 0 |              |            |            |             |       |   |   |   |
| 48 | 1115104928 | sdfghj                     | M   | Dependant Brother                 | 1 |              |            |            |             |       |   |   |   |
| 49 | 1115104928 | dfsf                       | F   | Dependant sister                  | 2 |              |            |            |             |       |   |   |   |
| 50 | 1115104930 | SDFGHJK                    | M   | Self                              | 0 |              |            |            |             |       |   |   |   |
| 51 | 1115104930 | werfgh                     | M   | Dependant Brother                 | 1 |              |            |            |             |       |   |   |   |
| 52 | 1115104931 | SFDGDGH                    | F   | Self                              | 0 |              |            |            |             |       |   |   |   |
| 53 | 1115104931 | sdfgdfgh                   | F   | Dependant sister                  | 1 |              |            |            |             |       |   |   |   |
| 54 | 1115104931 | sdfgsdfg                   | M   | Dependant Brother                 | 2 |              |            |            |             |       |   |   |   |
| 55 | 1115104932 | TESTTT                     | F   | Self                              | 0 |              |            |            |             |       |   |   |   |
| 56 | 1115104933 | DGFHFGHJFGH                | M   | Self                              | 0 |              |            |            |             |       |   |   |   |
| 57 | 1115104933 | dsfgdfh                    | M   | Dependant Brother                 | 1 |              |            |            |             |       |   |   |   |
| 58 | 1115104933 | ffndfgh                    | M   | Dependant Brother                 | 2 |              |            |            |             |       |   |   |   |
| 59 | 1115104934 | PAREDDY SUDHA RANI         | F   | Self                              | 0 | 498933462280 | 9912630356 | Need to s  | eed after24 | hours |   |   |   |
| 60 | 1115104934 | testimhgg                  | M   | Minor dependant son               | 1 |              |            |            |             |       |   |   |   |
| 61 | 1115104934 | testinggg                  | F   | Dependant unmarried daughter      | 2 |              |            |            |             |       |   |   |   |
| 62 | 1115104934 | testing                    | M   | Minor dependant son               | 3 |              |            |            |             |       |   |   |   |
| 63 | 1115104934 | testzingipppp              | M   | Minor dependant son               | 4 |              |            |            |             |       |   |   |   |
| 64 | 1115104934 | spouse                     | M   | Spouse                            | 5 |              |            |            |             |       |   |   |   |
| 65 | 1115104935 | ZDFGSFDG                   | M   | Self                              | 0 |              |            |            |             |       |   |   |   |
| 66 | 1115104935 | dfgdg                      | M   | Dependant Brother                 | 1 |              |            |            |             |       |   |   |   |
| 67 | 1115104935 | dfghdfgh                   | M   | DEPENDANT SON- RECEIVING ED       | 2 |              |            |            |             |       |   |   |   |
| 68 | 1115104936 | TEST HIS PH1               | F   | Self                              | 0 |              |            |            |             |       |   |   |   |
| 69 | 1115104936 | efwewr                     | M   | Dependant son receiving education | 1 |              |            |            |             |       |   |   |   |
| 70 | 1115104936 | ABCD                       | M   | Dependant infirm son              | 2 |              |            |            |             |       |   |   |   |
| 71 | 1115104027 | Moolo coi dool(chith rodd) | N.4 |                                   | 0 | 000170470571 | 0040200210 | Polation n | at correct  |       |   |   |   |

### Bulk Aadhaar Seeding Template Downloading and submission of 2<sup>nd</sup> File

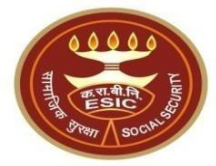

Employer Bulk Aadhaar Seeding (of existing Insured Persons)

| Employer Code:                                                                                                    | 110000000000002                                        |                                              |
|----------------------------------------------------------------------------------------------------|--------------------------------------------------------|----------------------------------------------|
| Bulk Upload via Excel File :*                                                                                                    | Browse 2nd file upload.xlsx Upload Excel F             | I File Download Excel File                   |
| For laws A. I.                                                                                                    | Parts of exhibition                                    |                                              |
| Employer Code                                                                                                    | Date of submission                                     | Action                                       |
| 110000000000002                                                                                                    | 21/11/2024                                             | Click Here to view Status for further action |
|                                                                                                    |                                                        |                                              |
|                                                                                                    |                                                        |                                              |
| Note:                                                                                                    |                                                        |                                              |
| <ol> <li>Employer must ensure that the details uploaded are correct and as per Aadhaar. In cas</li> <li>Incase of minor; IP/Parent/guardian mobile number to be uploaded</li> <li>User shall not change any details in template, he/she must enter Aadhaar and Mobile n</li> <li>The mobile number tagged with the Aadhaar of the beneficiaries may only be provide</li> </ol> | e of mismate adhaar will not be seeded in Application. |                                              |
| Click here                                                                                                    |                                                        |                                              |

# Employer \_ Bulk Aadhaar Seeding\_ Upload 2nd file Successfully

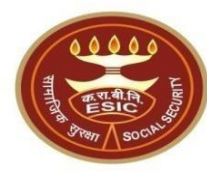

| Employer Bulk Aadhaar Seeding (of existing Insured Persons)                                                                                                    |                                                                   |                                              |  |  |  |  |  |  |
|----------------------------------------------------------------------------------------------------|-------------------------------------------------------------------|----------------------------------------------|--|--|--|--|--|--|
| Employer Code:*                                                                                                    | 110000000000002                                                   | 00000002                                     |  |  |  |  |  |  |
| Bulk Upload via Excel File :*                                                                                                    | Browse 2nd file upload.xlsx Upload Excel File Download Excel File |                                              |  |  |  |  |  |  |
| Employer Code                                                                                                    | Date of submission                                                | Action                                       |  |  |  |  |  |  |
| 110000000000002                                                                                                    | 21/11/2024                                                        | Click Here to view Status for further action |  |  |  |  |  |  |
|                                                                                                    | esicstaging.esic.in                                               |                                              |  |  |  |  |  |  |
| Note:<br>1. Employer must ensure that the details uploaded are correct and as per Aadhaar. In cas<br>2. Incase of minor, IP/Parent/guardian mobile number to be uploaded<br>3. User shall not change any details in template, he/she must enter Aadhaar and Mobile n<br>4. The mobile number tagged with the Aadhaar of the beneficiaries may only be provided. | Bulk Upload submitted successfully for further verification.      |                                              |  |  |  |  |  |  |

# Employer \_ Bulk Aadhaar Seeding\_ Upload 2nd file Successfully

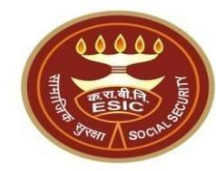

Employer Bulk Aadhaar Seeding (of existing Insured Persons)

| Employer Code:*               | 1100000000000002         |                   |                     |                                              |
|-------------------------------|--------------------------|-------------------|---------------------|----------------------------------------------|
| Bulk Upload via Excel File :* | Browse No file selected. | Upload Excel File | Download Excel File |                                              |
| Employer Code                 | Date of submission       |                   |                     | Action                                       |
| 110000000000002               | 21/11/2024               |                   |                     | Click Here to view Status for further action |
| 110000000000002               | 21/11/2024               |                   |                     | Click Here to view Status for further action |

#### Note:

1. Employer must ensure that the details uploaded are correct and as per Aadhaar. In case of mismatch Aadhaar will not be seeded in Application.

2. Incase of minor; IP/Parent/guardian mobile number to be uploaded

3. User shall not change any details in template, he/she must enter Aadhaar and Mobile number only.

4. The mobile number tagged with the Aadhaar of the beneficiaries may only be provided.

### Bulk Aadhaar Seeding Template Downloading and submission of 3rd File

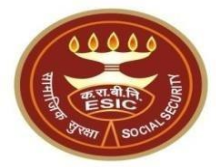

Employer Bulk Aadhaar Seeding (of existing Insured Persons)

| Employer Code:                                                                                                    | 1100000000000002                                                                                                    |                       |                                              |  |  |  |  |
|----------------------------------------------------------------------------------------------------|----------------------------------------------------------------------------------------------------|-----------------------|----------------------------------------------|--|--|--|--|
| Bulk Upload via Excel File :*                                                                                                    | Browse No file selected.                                                                                                    | Upload Excel File Dow | wnload Excel File                            |  |  |  |  |
|                                                                                                    |                                                                                                    |                       |                                              |  |  |  |  |
| Employer Code                                                                                                    | Date of submission                                                                                                    |                       | Action                                       |  |  |  |  |
| 110000000000002                                                                                                    | 21/11/2024                                                                                                    |                       | Click Here to view Status for further action |  |  |  |  |
| 110000000000002                                                                                                    | 21/11/2024                                                                                                    |                       | Click Here to view Status for further action |  |  |  |  |
|                                                                                                    |                                                                                                    |                       |                                              |  |  |  |  |
|                                                                                                    |                                                                                                    |                       |                                              |  |  |  |  |
| Note:                                                                                                    |                                                                                                    |                       |                                              |  |  |  |  |
| <ol> <li>Employer must ensure that the details uploaded are correct and as per Aadhaar. In case. Incase of minor; IP/Parent/guardian mobile number to be uploaded</li> <li>User shall not change any details in template, he/she must enter Aadhaar and Mobile</li> <li>The mobile number tagged with the Aadhaar of the beneficiaries may only be performed.</li> </ol> | <ol> <li>Employer must ensure that the details uploaded are correct and as per Aadhaar. In case of mismel dar will not be seeded in Application.</li> <li>Incase of minor, IP/Parent/guardian mobile number to be uploaded</li> <li>User shall not change any details in template, he/she must enter Aadhaar and Mobile muy.</li> <li>The mobile number tagged with the Aadhaar of the beneficiaries may only be provided in the seeded in Application.</li> </ol> |                       |                                              |  |  |  |  |
| Click here                                                                                                    |                                                                                                    |                       |                                              |  |  |  |  |

## Employer \_Bulk Aadhaar Seeding 3rd File

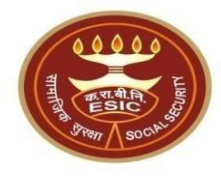

|    | А          | В                         | С   | D                                 | E | F            | G          | н          | 1           | J     | К | L | M |
|----|------------|---------------------------|-----|-----------------------------------|---|--------------|------------|------------|-------------|-------|---|---|---|
| 46 | 1115104927 | dffsdf                    | M   | Dependant father                  | 2 |              |            |            |             |       |   |   |   |
| 47 | 1115104928 | JHASDGFHDGF               | M   | Self                              | 0 |              |            |            |             |       |   |   |   |
| 48 | 1115104928 | sdfghj                    | M   | Dependant Brother                 | 1 |              |            |            |             |       |   |   |   |
| 49 | 1115104928 | dfsf                      | F   | Dependant sister                  | 2 |              |            |            |             |       |   |   |   |
| 50 | 1115104930 | SDFGHJK                   | M   | Self                              | 0 |              |            |            |             |       |   |   |   |
| 51 | 1115104930 | werfgh                    | M   | Dependant Brother                 | 1 |              |            |            |             |       |   |   |   |
| 52 | 1115104931 | SFDGDGH                   | F   | Self                              | 0 |              |            |            |             |       |   |   |   |
| 53 | 1115104931 | sdfgdfgh                  | F   | Dependant sister                  | 1 |              |            |            |             |       |   |   |   |
| 54 | 1115104931 | sdfgsdfg                  | M   | Dependant Brother                 | 2 |              |            |            |             |       |   |   |   |
| 55 | 1115104932 | TESTTT                    | F   | Self                              | 0 |              |            |            |             |       |   |   |   |
| 56 | 1115104933 | DGFHFGHJFGH               | M   | Self                              | 0 |              |            |            |             |       |   |   |   |
| 57 | 1115104933 | dsfgdfh                   | M   | Dependant Brother                 | 1 |              |            |            |             |       |   |   |   |
| 58 | 1115104933 | ffndfgh                   | M   | Dependant Brother                 | 2 |              |            |            |             |       |   |   |   |
| 59 | 1115104934 | PAREDDY SUDHA RANI        | F   | Self                              | 0 | 498933462280 | 9912630356 | Need to s  | eed after24 | hours |   |   |   |
| 60 | 1115104934 | testimhgg                 | M   | Minor dependant son               | 1 |              |            |            |             |       |   |   |   |
| 61 | 1115104934 | testinggg                 | F   | Dependant unmarried daughter      | 2 |              |            |            |             |       |   |   |   |
| 62 | 1115104934 | testing                   | M   | Minor dependant son               | 3 |              |            |            |             |       |   |   |   |
| 63 | 1115104934 | testzingipppp             | M   | Minor dependant son               | 4 |              |            |            |             |       |   |   |   |
| 64 | 1115104934 | spouse                    | M   | Spouse                            | 5 |              |            |            |             |       |   |   |   |
| 65 | 1115104935 | ZDFGSFDG                  | M   | Self                              | 0 |              |            |            |             |       |   |   |   |
| 66 | 1115104935 | dfgdg                     | M   | Dependant Brother                 | 1 |              |            |            |             |       |   |   |   |
| 67 | 1115104935 | dfghdfgh                  | M   | DEPENDANT SON- RECEIVING ED       | 2 |              |            |            |             |       |   |   |   |
| 68 | 1115104936 | TEST HIS PH1              | F   | Self                              | 0 |              |            |            |             |       |   |   |   |
| 69 | 1115104936 | efwewr                    | M   | Dependant son receiving education | 1 |              |            |            |             |       |   |   |   |
| 70 | 1115104936 | ABCD                      | M   | Dependant infirm son              | 2 |              |            |            |             |       |   |   |   |
| 71 | 1115104027 | Moola cai doolabith roddu | N.4 |                                   | 0 | 000170470571 | 0040200210 | Polation n | at correct  |       |   |   |   |

### Bulk Aadhaar Seeding Template Downloading and submission of 3rd File

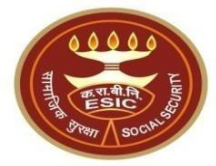

Employer Bulk Aadhaar Seeding (of existing Insured Persons)

| Employer Code:*                                                                                                    | 110000000000002                                                   |                                              |  |  |  |  |
|----------------------------------------------------------------------------------------------------|-------------------------------------------------------------------|----------------------------------------------|--|--|--|--|
| Bulk Upload via Excel File :*                                                                                                    | Browse 3rd file upload.xlsx Upload Excel File Download Excel File |                                              |  |  |  |  |
|                                                                                                    |                                                                   |                                              |  |  |  |  |
| Employer Code                                                                                                    | Date of submission                                                | Action                                       |  |  |  |  |
| 110000000000002                                                                                                    | 21/11/2024                                                        | Click Here to view Status for further action |  |  |  |  |
| 110000000000002                                                                                                    | 21/11/2024                                                        | Click Here to view Status for further action |  |  |  |  |
|                                                                                                    |                                                                   |                                              |  |  |  |  |
|                                                                                                    |                                                                   |                                              |  |  |  |  |
| Note:         1. Employer must ensure that the details uploaded are correct and as per Aadhaar. In case a match Aadhaar will not be seeded in Application.         2. Incase of minor; IP/Parent/guardian mobile number to be uploaded         3. User shall not change any details in template, he/she must enter Aadhaar and Mathematication.         4. The mobile number tagged with the Aadhaar of the beneficiaries may only be rided. |                                                                   |                                              |  |  |  |  |
| Click here                                                                                                    |                                                                   |                                              |  |  |  |  |

# Employer \_ Bulk Aadhaar Seeding\_ Upload 3rd file Successfully

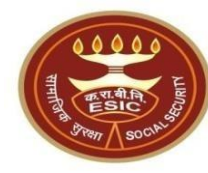

| Employer Bulk Aadhaar Seeding (of existing Insured Persons)                                                                                                    |                       |                                                              |                                              |
|----------------------------------------------------------------------------------------------------|-----------------------|--------------------------------------------------------------|----------------------------------------------|
| Employer Code:*                                                                                                    | 11000                 | 0000000002                                                   |                                              |
| Bulk Upload via Excel File :*                                                                                                    | Brow                  | se 3rd file upload.xlsx Upload Excel File Download Excel     | File                                         |
| Employer Code                                                                                                    | D                     | ate of submission                                            | Action                                       |
| 110000000000002                                                                                                    | 2                     | 1/11/2024                                                    | Click Here to view Status for further action |
| 110000000000002                                                                                                    | 2                     |                                                              | Click Here to view Status for further action |
|                                                                                                    |                       |                                                              |                                              |
| Note:                                                                                                    |                       | Bulk Upload submitted successfully for further verification. |                                              |
| <ol> <li>Employer must ensure that the details uploaded are correct and as per Aadhaar. In cas</li> <li>Incase of minor; IP/Parent/guardian mobile number to be uploaded</li> <li>User shall not change any details in template, he/she must enter Aadhaar and Mobile n</li> <li>The mobile number tagged with the Aadhaar of the beneficiaries may only be provided.</li> </ol> | e of misn<br>umber or | м<br>I                                                       |                                              |
|                                                                                                    |                       |                                                              |                                              |
|                                                                                                    |                       |                                                              |                                              |
|                                                                                                    |                       |                                                              |                                              |

## Employer \_ Bulk Aadhaar Seeding\_ Upload 3rd file Successfully

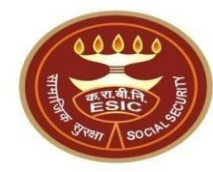

Employer Bulk Aadhaar Seeding (of existing Insured Persons)

| Employer Code:*               | 1100000000000002         |                   |                     |                                              |
|-------------------------------|--------------------------|-------------------|---------------------|----------------------------------------------|
| Bulk Upload via Excel File :* | Browse No file selected. | Upload Excel File | Download Excel File |                                              |
|                               |                          |                   |                     |                                              |
| Employer Code                 | Date of submission       |                   |                     | Action                                       |
| 110000000000002               | 21/11/2024               |                   |                     | Click Here to view Status for further action |
| 110000000000002               | 21/11/2024               |                   |                     | Click Here to view Status for further action |
| 110000000000002               | 21/11/2024               |                   |                     | Click Here to view Status for further action |
|                               |                          |                   |                     |                                              |

#### Note:

1. Employer must ensure that the details uploaded are correct and as per Aadhaar. In case of mismatch Aadhaar will not be seeded in Application.

Incase of minor; IP/Parent/guardian mobile number to be uploaded

- 3. User shall not change any details in template, he/she must enter Aadhaar and Mobile number only.
- 4. The mobile number tagged with the Aadhaar of the beneficiaries may only be provided.

### Bulk Aadhaar Seeding Template Downloading and submission of 4th File

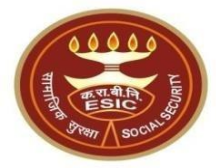

Employer Bulk Aadhaar Seeding (of existing Insured Persons)

| Employer Code:                                                                                                    | 110000000000002                                                |                                              |  |  |  |  |
|----------------------------------------------------------------------------------------------------|----------------------------------------------------------------|----------------------------------------------|--|--|--|--|
| Bulk Upload via Excel File :*                                                                                                    | Browse No file selected. Upload Excel File Download Excel File |                                              |  |  |  |  |
| Employer Code                                                                                                    | Date of submission                                             | Action                                       |  |  |  |  |
| 110000000000002                                                                                                    | 21/11/2024                                                     | Click Here to view Status for further action |  |  |  |  |
| 110000000000002                                                                                                    | 21/11/2024                                                     | Click Here to view Status for further action |  |  |  |  |
| 110000000000002                                                                                                    | 21/11/2024                                                     | Click Here to view Status for further action |  |  |  |  |
|                                                                                                    |                                                                |                                              |  |  |  |  |
|                                                                                                    |                                                                |                                              |  |  |  |  |
| Note:                                                                                                    |                                                                |                                              |  |  |  |  |
| <ol> <li>Employer must ensure that the details uploaded are correct and as per Aadhaar. In case of mismatch Aadhaar will not be uploaded</li> <li>Incase of minor, IP/Parent/guardian mobile number to be uploaded</li> <li>User shall not change any details in template, he/she must enter Aadhaar and Mobile number only.</li> <li>The mobile number tagged with the Aadhaar of the beneficiaries may only be provided.</li> </ol> Click here |                                                                |                                              |  |  |  |  |

### Employer \_Bulk Aadhaar Seeding 4th File

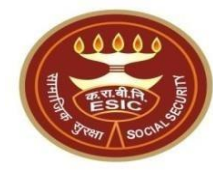

Balakishan Medishetti

FILE HOME INSERT PAGE L

• E × 🗸

NSERT PAGE LAYOUT FORMULAS DATA REVIEW VIEW

D15

*fx* Dependant unmarried daughter

|    | А          | В                            | С      | D                                   | E        | F             | G          | н           | 1           | J        | к | L | Μ |
|----|------------|------------------------------|--------|-------------------------------------|----------|---------------|------------|-------------|-------------|----------|---|---|---|
| 1  | IPNumber   | Name                         | Gender | Relationship                        | Memberld | AadhaarNumber | MobileNumb | ber         |             |          |   |   |   |
| 2  | 1116498855 | qwerty                       | M      | Dependant Brother                   | 2        |               |            |             |             |          |   |   |   |
| 3  | 1116498855 | axdfgfdsg                    | F      | Dependant sister                    | 3        |               |            |             |             |          |   |   |   |
| 4  | 1116498855 | test eight                   | M      | Dependant Brother                   | 4        |               |            |             |             |          |   |   |   |
| 5  | 1116498855 | iuytrty                      | F      | Dependant sister                    | 5        |               |            |             |             |          |   |   |   |
| 6  | 1123797247 | Purushotham Kondam           | M      | Self                                | 0        | 596445991679  | 9490989677 | optout-no   |             |          |   |   |   |
| 7  | 1123797247 | Chereddy Venkata Subba Reddy | M      |                                     | 3        | 835631438380  | 9490989677 | Relation no | ot correct  |          |   |   |   |
| 8  | 1123797247 | Mrigendra Kumar              | M      | Minor dependant son                 | 2        |               |            |             |             |          |   |   |   |
| 9  | 1123797247 | test spouse                  | F      | Spouse                              | 1        |               |            |             |             |          |   |   |   |
| 10 | 1123797247 | child below two years        | M      | Minor dependant son                 | 4        |               |            |             |             |          |   |   |   |
| 11 | 1199900090 | Rikkala Naveen Reddy         | TG     | Self                                | 0        |               |            |             |             |          |   |   |   |
| 12 | 1199900090 | Rikkala Naveen Reddy         | M      | Spouse                              | 1        |               |            |             |             |          |   |   |   |
| 13 | 1199900090 | Rikkala Naveen Reddy         | TG     | Dependant infirm unmarried daughter | 43       |               |            |             |             |          |   |   |   |
| 14 | 1199900090 | Baby of Subbu a              | M      | Minor dependant son                 | 44       |               |            |             |             |          |   |   |   |
| 15 | 1199900090 | Goutham Beemreddy            | M      | Dependant unmarried daughter        | 47       |               |            |             |             |          |   |   |   |
| 16 | 1199900090 | UAT BABY WOW                 | TG     | Dependant unmarried daughter        | 48       |               |            |             |             |          |   |   |   |
| 17 | 1199900090 | home sample collection       | F      | Dependant unmarried daughter        | 49       |               |            |             |             |          |   |   |   |
| 18 | 1199900090 | rfdgfgd                      | F      | Dependant infirm unmarried daughter | 50       |               |            |             |             |          |   |   |   |
| 19 | 11999000   | rfdgfgd                      | F      | Dependant infirm unmarried daughter | 50       | 596445991679  | 9490989677 | Invalid ip  |             |          |   |   |   |
| 20 | 5220047712 | UAT BABY WOW                 | TG     | Dependant unmarried daughter        | 48       | 596445991679  | 9490989677 | IP not belo | ngs to this | employer |   |   |   |
| 21 |            |                              |        |                                     |          |               |            |             |             |          |   |   |   |
| 22 |            |                              |        |                                     |          |               |            |             |             |          |   |   |   |
| 23 |            |                              |        |                                     |          |               |            |             |             |          |   |   |   |
| 24 |            |                              |        |                                     |          |               |            |             |             |          |   |   |   |
| 25 |            |                              |        |                                     |          |               |            |             |             |          |   |   |   |

### Bulk Aadhaar Seeding Template Downloading and submission of 4th File

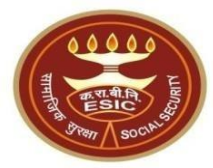

Employer Bulk Aadhaar Seeding (of existing Insured Persons)

| Employer Code:*               | 1100000000000002            |                   |                     |                                              |
|-------------------------------|-----------------------------|-------------------|---------------------|----------------------------------------------|
| Bulk Upload via Excel File :* | Browse 4th file upload.xlsx | Upload Excel File | Download Excel File |                                              |
|                               |                             |                   |                     |                                              |
| Employer Code                 | Date of submission          |                   |                     | Action                                       |
| 110000000000002               | 21/11/2024                  |                   |                     | Click Here to view Status for further action |
| 110000000000002               | 21/11/2024                  |                   |                     | Click Here to view Status for further action |
| 110000000000002               | 21/11/2024                  |                   |                     | Click Here to view Status for further action |
|                               |                             |                   |                     |                                              |

#### Note:

Employer must ensure that the details uploaded are correct and as per Aadhaar. In case of mismatch Aadhaar will not be seeded in Application.

2. Incase of minor; IP/Parent/guardian mobile number to be uploaded

3. User shall not change any details in template, he/she must enter Aadhaar and Mobile number only.

4. The mobile number tagged with the Aadhaar of the beneficiaries may only be provided.

# Employer \_ Bulk Aadhaar Seeding\_ Upload 4th file Successfully

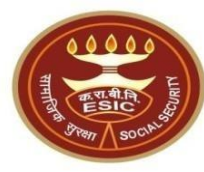

| Employer Code:                                                                                                    | 110000000000002                                                   |                                                                                              |
|----------------------------------------------------------------------------------------------------|-------------------------------------------------------------------|----------------------------------------------------------------------------------------------|
| Bulk Upload via Excel File :*                                                                                                    | Browse 4th file upload.xlsx Upload Excel File Download Excel File |                                                                                              |
| Employer Code                                                                                                    | Date of submission                                                | Action                                                                                       |
| 110000000000002<br>110000000000002                                                                                                    | 21/11/2024                                                        | Click Here to view Status for further action<br>Click Here to view Status for further action |
| 11000000000002                                                                                                    | 21) esicstaging.esic.in                                           | Click Here to view Status for further action                                                 |
|                                                                                                    | Bulk Upload submitted successfully for further verification.      |                                                                                              |
| Note:<br>1. Employer must ensure that the details uploaded are correct and as per Aadhaar. In cas<br>2. Incase of minor; IP/Parent/guardian mobile number to be uploaded<br>3. User shall not change any details in template, he/she must enter Aadhaar and Mobile n<br>4. The mobile number tagged with the Aadhaar of the beneficiaries may only be provided | e of misma<br>umber onh                                           |                                                                                              |
|                                                                                                    |                                                                   |                                                                                              |

## Employer \_ Bulk Aadhaar Seeding\_ Upload 4th file Successfully

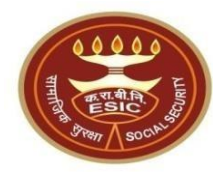

Employer Bulk Aadhaar Seeding (of existing Insured Persons)

| Employer Code:*                                                                                                    | 110000000000002                                                |                                              |  |  |  |  |
|----------------------------------------------------------------------------------------------------|----------------------------------------------------------------|----------------------------------------------|--|--|--|--|
| Bulk Upload via Excel File :*                                                                                                    | Browse No file selected. Upload Excel File Download Excel File |                                              |  |  |  |  |
| Aadhaar verification of Insured Persons through bulk upload is in process. Please view the status / result after 24 hours for further necessary action!. |                                                                |                                              |  |  |  |  |
| Employer Code                                                                                                    | Date of submission                                             | Action                                       |  |  |  |  |
| 110000000000002                                                                                                    | 21/11/2024                                                     | Click Here to view Status for further action |  |  |  |  |
| 110000000000002                                                                                                    | 21/11/2024                                                     | Click Here to view Status for further action |  |  |  |  |
| 11000000000002                                                                                                    | 21/11/2024                                                     | Click Here to view Status for further action |  |  |  |  |
| 110000000000002                                                                                                    | 21/11/2024                                                     | Click Here to view Status for further action |  |  |  |  |
|                                                                                                    |                                                                |                                              |  |  |  |  |

#### Note:

1. Employer must ensure that the details uploaded are correct and as per Aadhaar. In case of mismatch Aadhaar will not be seeded in Application.

2. Incase of minor; IP/Parent/guardian mobile number to be uploaded

3. User shall not change any details in template, he/she must enter Aadhaar and Mobile number only.

4. The mobile number tagged with the Aadhaar of the beneficiaries may only be provided.

Employers/Users are advised to view the Report after 48 hours. For example, Employer has uploaded Bulk Aadhaar seeding sheet on 7 pm 01-

09-2024, then he/she should check the status after 7pm 03-09-2024.

## Employer\_Bulk Aadhaar Seeding Report

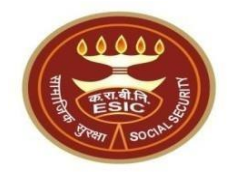

| BulkAadhaarExcelDownload $\cdot$ Saved to this PC $\sim$ |                 |                 |                              |                 |             | ₽ Se                        | ✓ Search         |          |                                                                                          |                                                                  |           |                                   |                   | Arun Kun                     | nar AK             | -       | O               | ×     |        |
|----------------------------------------------------------|-----------------|-----------------|------------------------------|-----------------|-------------|-----------------------------|------------------|----------|------------------------------------------------------------------------------------------|------------------------------------------------------------------|-----------|-----------------------------------|-------------------|------------------------------|--------------------|---------|-----------------|-------|--------|
| F                                                        | ile <u>Home</u> | Insert          | Page Layout                  | Formulas        | Data        | Review Vie                  | w Automa         | te       | Developer                                                                                | Help                                                             |           |                                   |                   |                              |                    | Co      | mments          | d Sha | are ~  |
|                                                          | raste<br>✓ ≪    | Aptos Na<br>B I | arrow • 11<br><u>U</u> • E • | ~ A^ A          | , ≡<br>~ ≡  | = <u>=</u> ≫ ~<br>= = = = = | ab<br>c₽<br>►    | Ge<br>Eg | eneral $\checkmark$<br>$\overrightarrow{\bullet}$ $\checkmark$ $\checkmark$ $\checkmark$ | E Conditional Formatting ×<br>Format as Table ×<br>Cell Styles × |           | Insert ∨<br>∑Delete ∨<br>Hormat Y | ∑ ~<br>↓ ~<br>∢ ~ | A<br>Z<br>Sort &<br>Filter ~ | Find &<br>Select ~ | Add-ins | Analyze<br>Data |       |        |
|                                                          | Clipboard 🛛     |                 | Font                         |                 | ы           | Alignment                   | Гэ               |          | Number 🛛                                                                                 | Styles                                                           |           | Cells                             |                   | Editing                      | J                  | Add-ins |                 |       | $\sim$ |
| (                                                        | POSSIBLE D      | ATA LOSS        | Some features m              | iight be lost i | if you save | e this workbook i           | n the text (.txt | ) for    | mat. To preserve                                                                         | these features, save it in an Excel                              | l file fo | rmat. Don'                        | t show ag         | jain                         | Save As            | )       |                 |       | ×      |
| J7                                                       | ~               | : × ~           | $f_x \sim$                   |                 |             |                             |                  |          |                                                                                          |                                                                  |           |                                   |                   |                              |                    |         |                 |       | ^      |
|                                                          | А               |                 | В                            | С               |             | D                           | E                |          | F                                                                                        | G                                                                |           | Н                                 |                   |                              | J                  | K       | L               | М     |        |
| 1                                                        | IPNumber        |                 | Name                         | Gender          | Relat       | tionship                    | Age              |          | Mobile Numbe                                                                             | r Status                                                         |           |                                   |                   |                              |                    |         |                 |       |        |
| 2                                                        | 1115104570      | Pareddy Si      | udha Rani                    | F               | Dependa     | ant mother                  |                  | 54       | 991156515                                                                                | 9 Opt out                                                        |           |                                   |                   |                              |                    |         |                 |       |        |
| 3                                                        | 1115104570      | Gunukula        | Karnaker <mark>Reddy</mark>  | Μ               | Self        |                             |                  | 26       | 844773025                                                                                | 4 Seeded                                                         |           |                                   |                   |                              |                    |         |                 |       |        |
| 4                                                        | 1115104841      | Gunukula        | karnaker Reddy               | М               | Self        |                             |                  | 30       | 886050832                                                                                | 4 Invalid Mobile/Aadhaar Nun                                     | nber      |                                   |                   |                              |                    |         |                 |       |        |
| 5                                                        | 1115104841      | Gunukula        | karnaker Reddy               | Μ               | Dependa     | ant mother                  |                  | 30       | 886050832                                                                                | 4 Mismatch in data                                               |           |                                   |                   |                              |                    |         |                 |       |        |

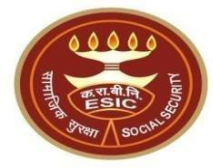

| Status                   | Description                                  | Corrective action                     |  |  |  |  |
|--------------------------|----------------------------------------------|---------------------------------------|--|--|--|--|
| Opted Out                | IP/Beneficiaries receives 2 SMS, 1 for Terms | As Aadhaar is not mandatory so        |  |  |  |  |
|                          | and Condition, other one for OPT Out, if     | IP/Beneficiaries has been a choice to |  |  |  |  |
|                          | he/she selected to OPT Out, system will      | either Opt Out or stay seeded         |  |  |  |  |
|                          | display status as ""Opted Out"               |                                       |  |  |  |  |
| "Provided Aadhaar number | If Aadhaar number of IP/Beneficiaries is     | User must use the correct Aadhaar     |  |  |  |  |
| is already linked with   | already linked to another IP/Beneficiaries   | number, or make sure whether          |  |  |  |  |
| Insurance number         | system will display this message "Provided   | he/she has already been allotted IP   |  |  |  |  |
| 1116XXXX55"              | Aadhaar number is already linked with        | number in past to avoid duplicity     |  |  |  |  |
|                          | Insurance number 1116XXXX55"                 |                                       |  |  |  |  |

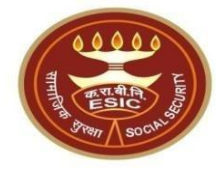

| Status                 | Description                                   | Corrective action               |  |  |  |  |  |
|------------------------|-----------------------------------------------|---------------------------------|--|--|--|--|--|
| Demographic Mismatch   | If UIDAI found the Name and Gender of         | 1. Employer can Update IP/Bene. |  |  |  |  |  |
|                        | individual is different from details of       | Details as per UIDAI using      |  |  |  |  |  |
|                        | IP/Beneficiaries stored in ESIC Database then | "Update Employee Details        |  |  |  |  |  |
|                        | System result in this Status "Demographic     | workflow"                       |  |  |  |  |  |
|                        | Mismatch"                                     | 2. Or Employer can Update       |  |  |  |  |  |
|                        |                                               | IP/Bene. Details in UIDAI as in |  |  |  |  |  |
|                        |                                               | ESIC Database.                  |  |  |  |  |  |
| Invalid Mobile/Aadhaar | User must upload correct mobile and Aadhaar   | User must upload correct mobile |  |  |  |  |  |
| Number                 | number                                        | and Aadhaar number              |  |  |  |  |  |

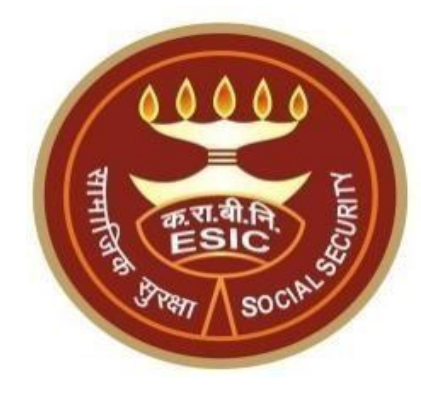

# **Thank You**